# Grafika rastrowa w programie GIMP

Informatyka

# Cele zajęć

- 1. Poznanie podstawowych funkcji programu GIMP.
- 2. Nauka obsługi narzędzi edycyjnych.

## Wprowadzenie

**GIMP** (GNU Image Manipulation Program) to darmowy program do edycji grafiki rastrowej. Można w nim tworzyć projekty graficzne, edytować zdjęcia i pracować na warstwach. Program jest darmową alternatywą do płatnych programów graficznych jak Adobe Photoshop.

# Interfejs programu

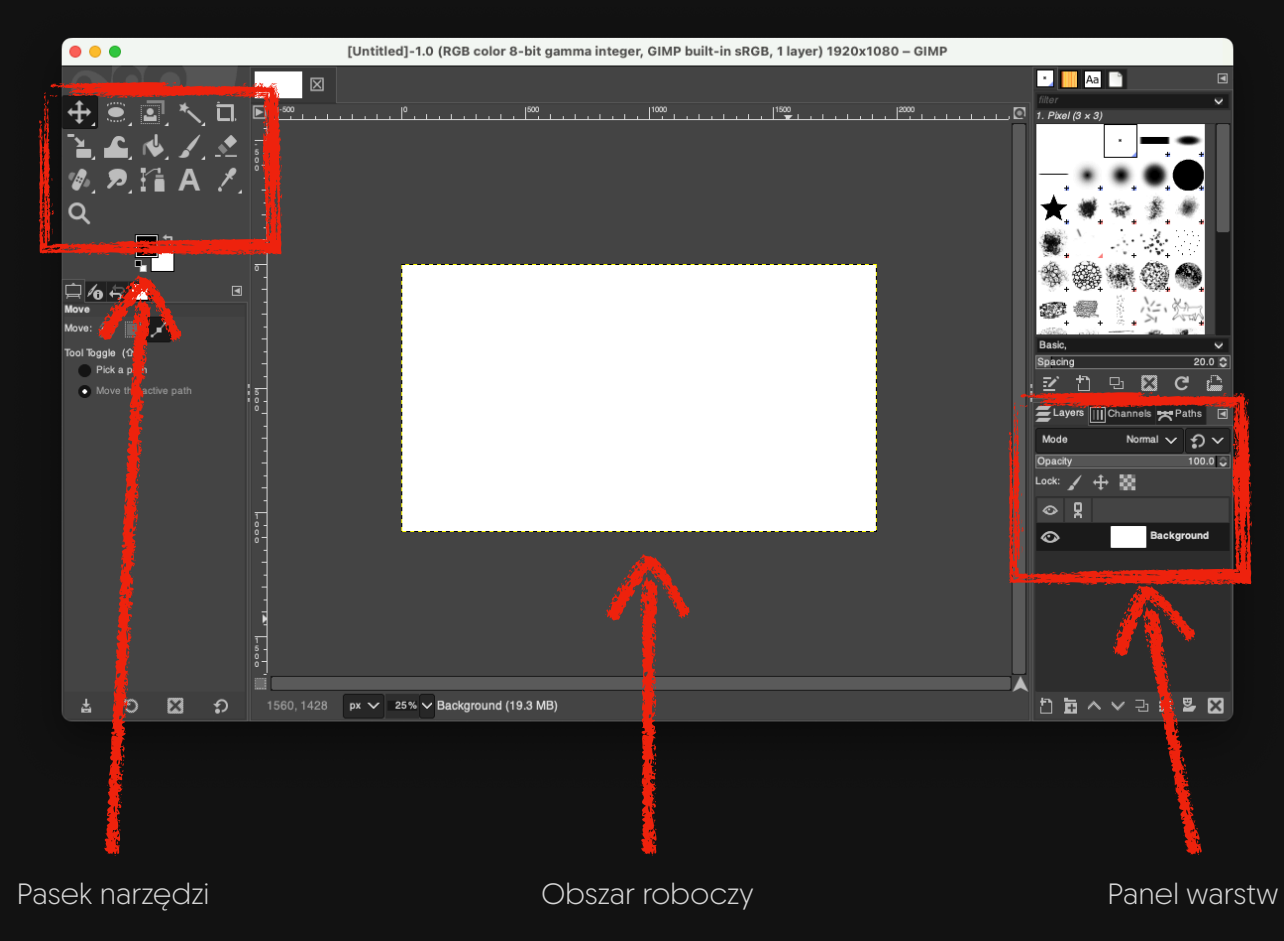

© 2025 David Kasperek

**Pasek narzędzi** (w lewym górnym rogu strony) – zawiera narzędzia do rysowania, zaznaczania, malowania itp.

Obszar roboczy – miejsce, gdzie będziesz edytować swoje grafiki.

**Panel warstw** (zwykle w prawym dolnym rogu strony) – służy do zarządzania elementami graficznymi w projekcie.

## Zadanie 1: Utworzenie nowego projektu

- 1. Aby utworzyć nowy projekt, wybierz menu Plik -> Nowy... (lub File -> New... w wersji angielskiej)
- 2. Ustaw rozdzielczość tworzonego obrazu (np. 1920x1080 pikseli). Możesz również wybrać rozmiar z szablonów (np. kartka A4).

| •••                             | Create a New Image |                                                                      |        |    |   |
|---------------------------------|--------------------|----------------------------------------------------------------------|--------|----|---|
| Template:                       | A4 (300 ppi)       |                                                                      |        |    | ~ |
| Image Size<br>Width:<br>Height: | 209.97<br>297.01   | <ul> <li>↓ mm ∨</li> <li>2480 × 3508</li> <li>200 ppi PG5</li> </ul> | pixels |    |   |
| Advanced Options                |                    |                                                                      |        |    |   |
| Help                            |                    | Reset                                                                | Cancel | ок |   |

3. Kliknij "OK", aby utworzyć nowy projekt.

### Podstawowe narzędzia

1. Narzędzie Zaznaczenie Prostokątne/Owalne

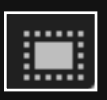

- · Wybierz narzędzie z paska narzędzi.
- · Kliknij i przeciągnij na obszarze roboczym, aby zaznaczyć obszar.
- · Wypełnij zaznaczenie kolorem lub dodaj do niego gradient.

#### 2. Pędzel

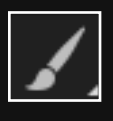

- · Wybierz narzędzie Pędzel.
- · Wybierz rozmiar i kształt pędzla w opcjach narzędzia.
- Rysuj na obszarze roboczym.
- 3. Tekst

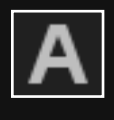

- Wybierz narzędzie Tekst.
- · Kliknij na obszar roboczy i wpisz tekst.
- · Ustaw czcionkę, rozmiar i kolor w opcjach narzędzia.

#### 4. Wiaderko z farbą

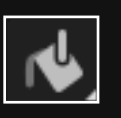

- · Wybierz narzędzie Wiaderko z farbą z paska narzędzi.
- · Wybierz kolor w Panelu kolorów (np. biały lub dowolny kolor)
- · Kliknij na obszar roboczy, aby wypełnić tło.

# Zadanie 2: Działanie narzędzi

- 1. Utwórz nowy obraz o formacie A4
- 2. Wypełnij obszar roboczy jednolitym kolorem tła
- 3. Użyj narzędzia tekstowego, aby dodać dowolny tekst
- 4. Dodaj do obrazu grafikę i ustaw ją w odpowiednim miejscu używając narzędzia Przesunięcie
- 5. Zapisz projekt w formacie PNG
  - Kliknij Plik -> Zapisz jako...
  - Wybierz miejsce, nazwę pliku oraz format .png

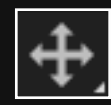